# 視訊教室使用說明

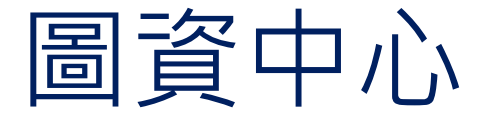

一、教室/設備樣貌

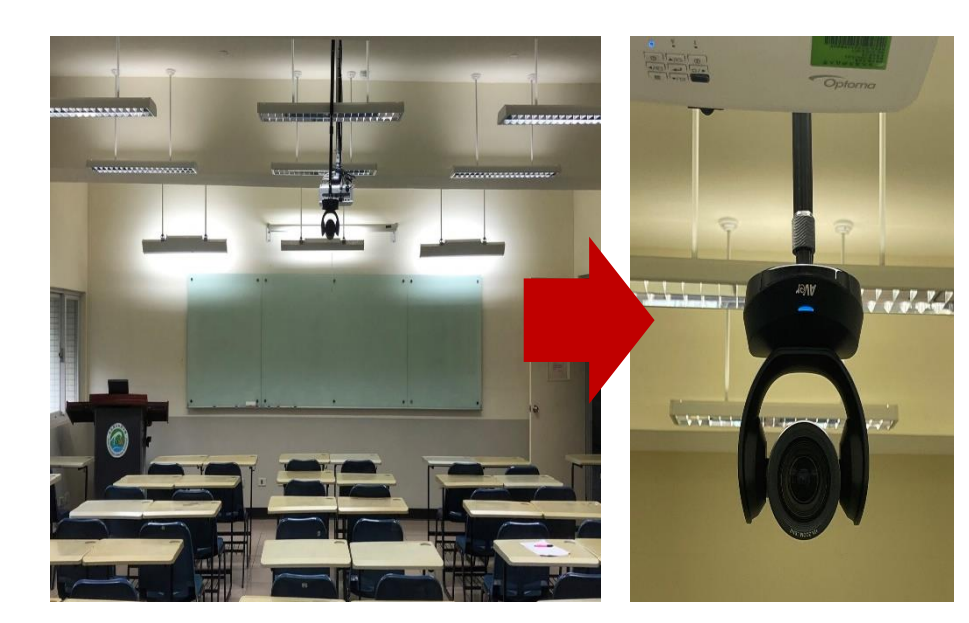

**視訊鏡頭(**設置於投影機旁)

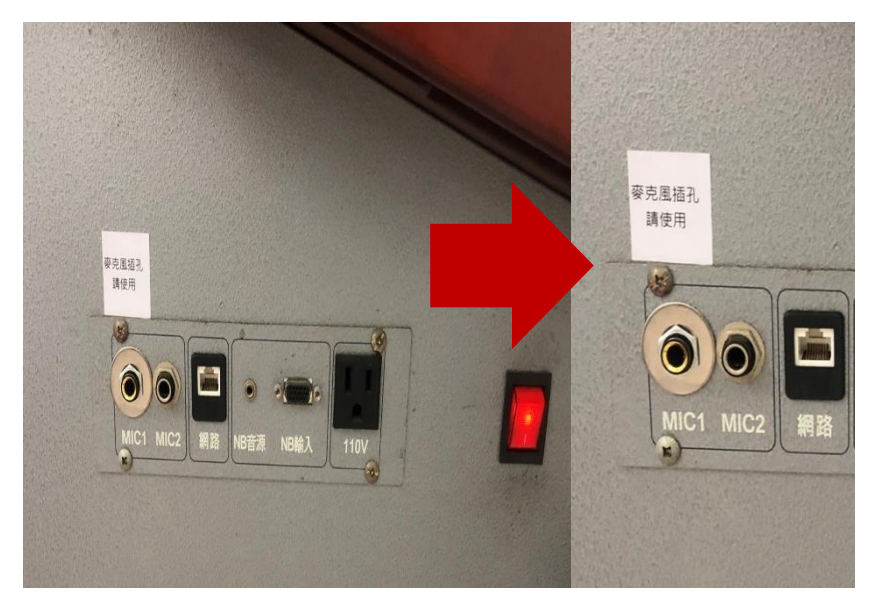

**線上教學麥克風插孔**(設置於講桌)

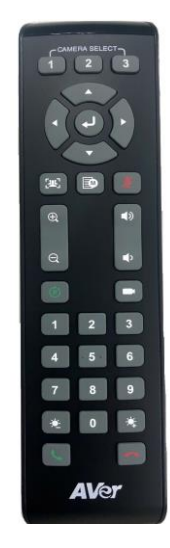

**遙控器** (置放教室管理單位)

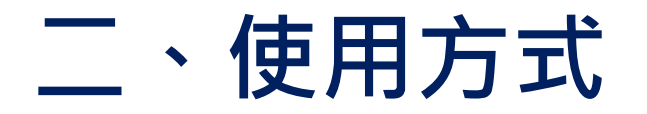

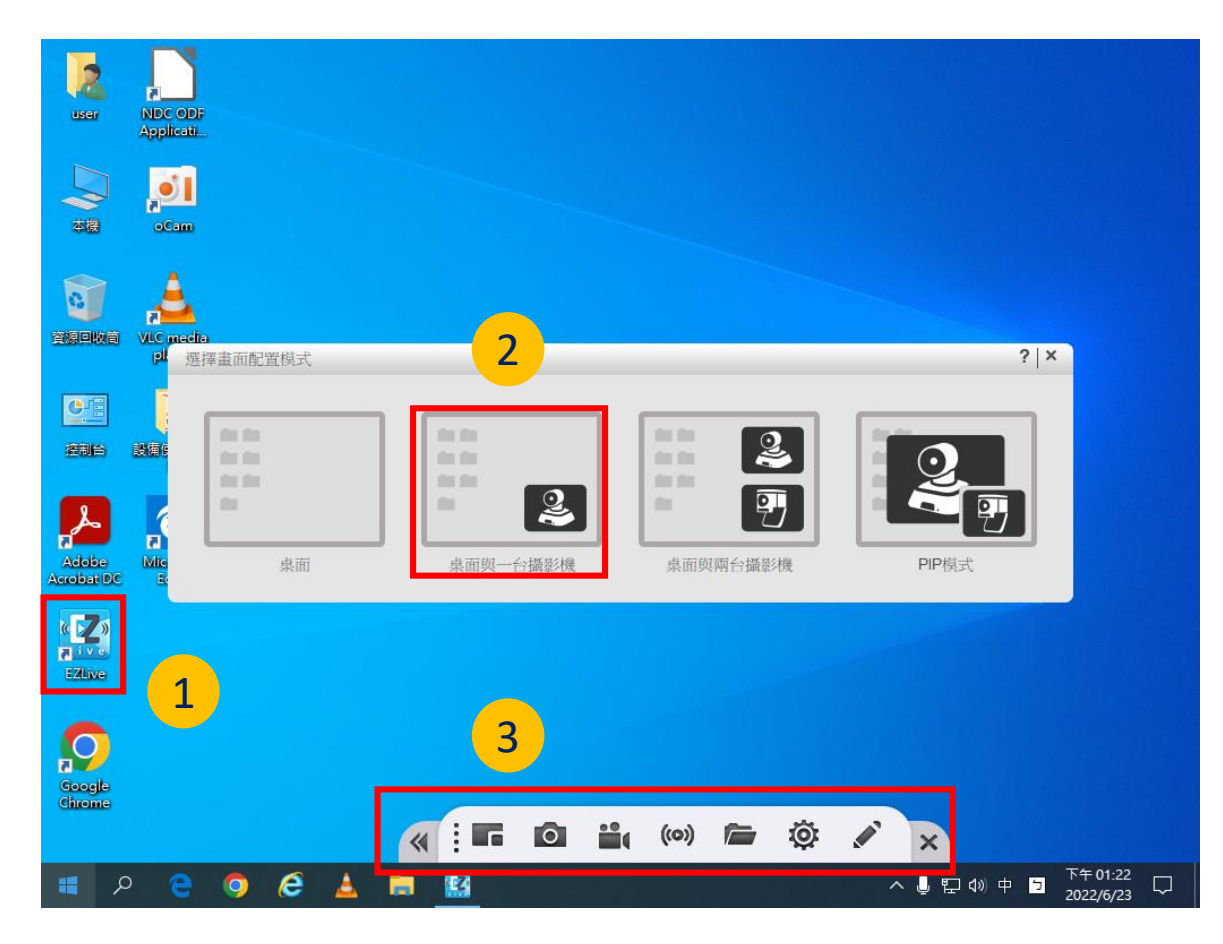

- 1. 點擊桌面上【EZLive程式】,啟動視訊軟體。
- 2. 選擇畫面輸出模式:

【桌面模式】

【桌面與一台攝影機模式】

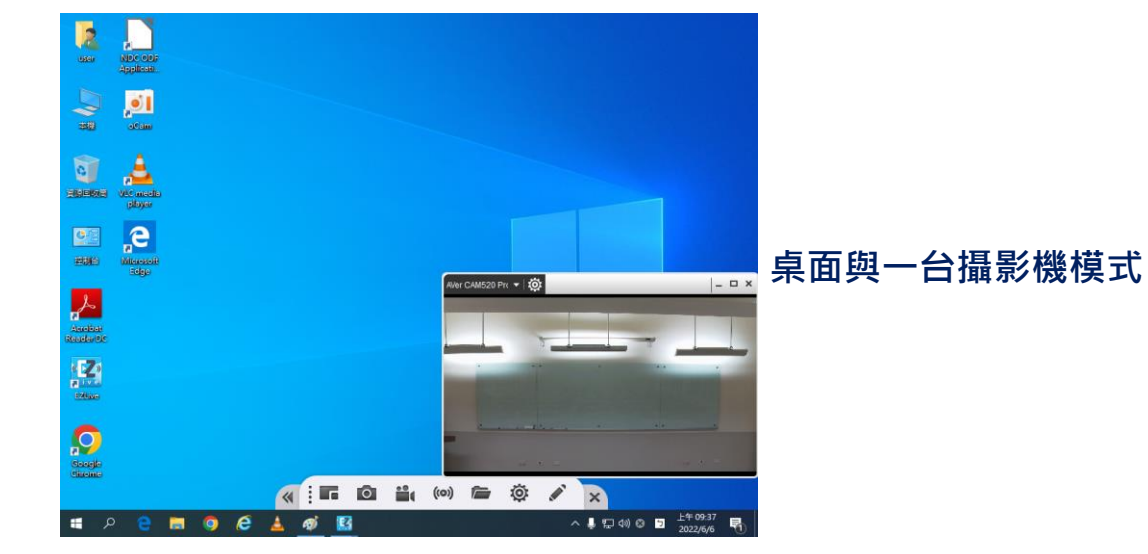

3. EZLive程式【功能選單】

## 4.EZLive程式【功能選單】說明

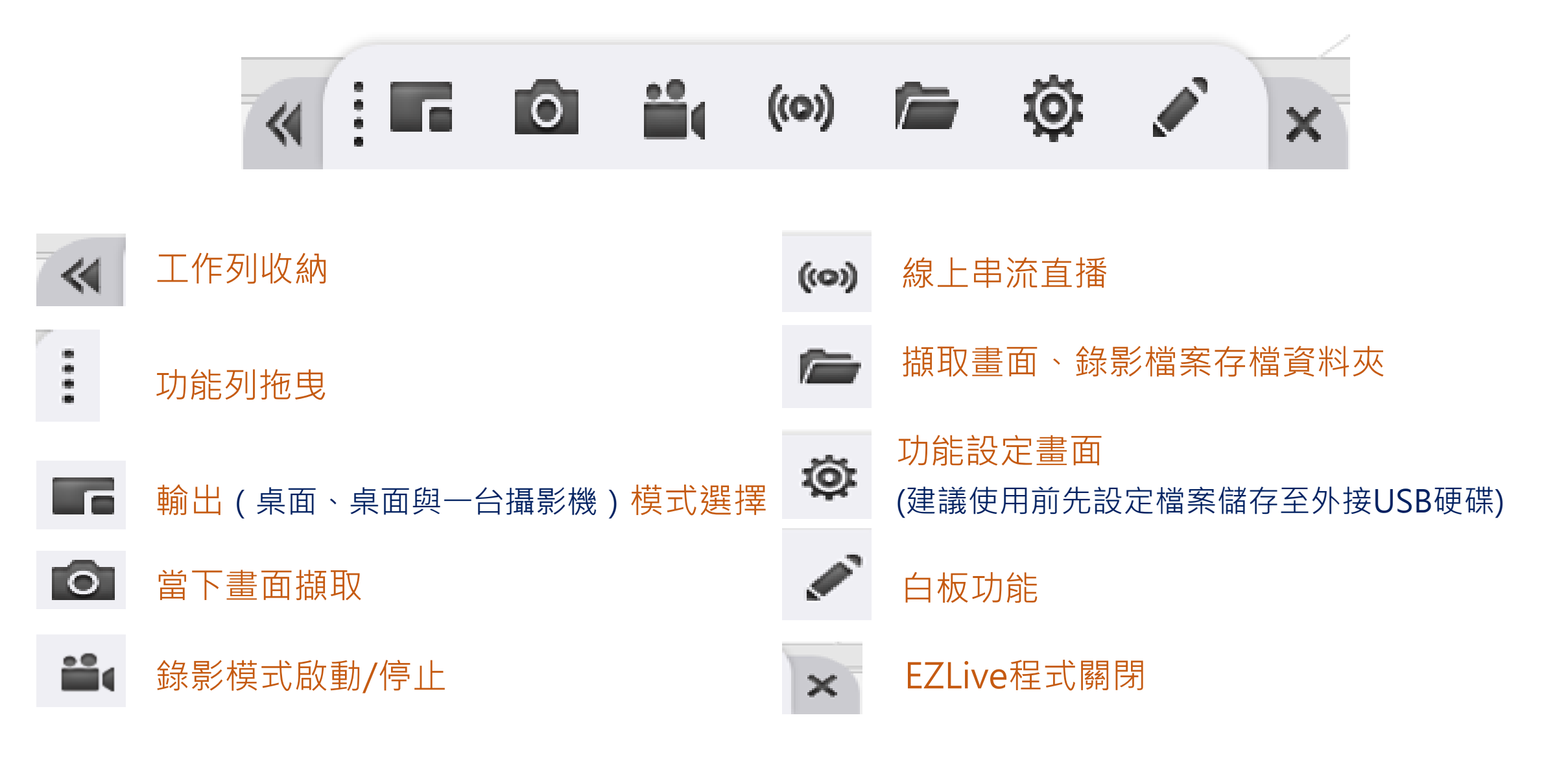

# 5.EZLive程式【功能選單】說明

備註:若遙控器按了沒反應,請先按 遙控器上面的「1」,讓遙控置能夠 控制視訊鏡頭。

① Manual Framing: 手動智能追蹤(預設推薦) 預先設定影像區域對焦,在預設區域內,鏡頭將 會自動對焦追隨。

② Preset Framing:預設點框圖模式 偵測身體部位框圖,可於 7~10 公尺內對戴著口罩 參與者也能進行面部輪廓構圖。

#### ③ Auto Framing:自動智能追蹤模式

攝影機每次偵測到參與者的臉部或身體時,都會 自動調整視角以在螢幕上納入所有 參與者。一旦房間中的人們坐著或站著不動1到 5秒鐘(取決於您選擇的取景速度),此動作將啟動。 一旦所有與會人員都進入畫面,攝影機將不執行 任何動作,以保持影像的穩定,直到有目標進入 或離開螢幕。

當有人觸碰螢幕兩側時,將觸發攝影機自動追蹤、 偵測並再次將所有參與者納入畫面中。

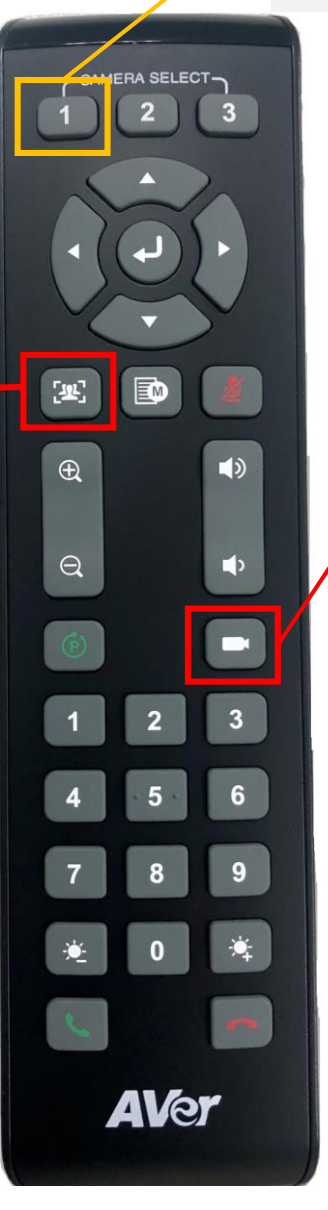

#### ① 視訊鏡頭全景

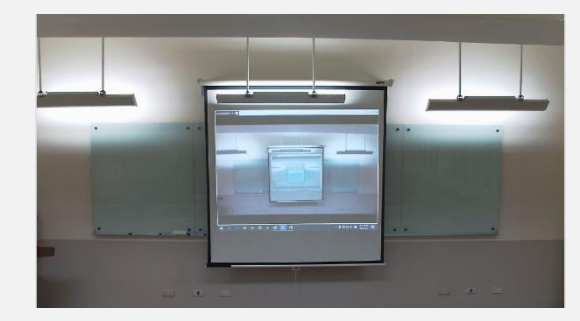

- focus白板
- ③ focus投影幕

(2)

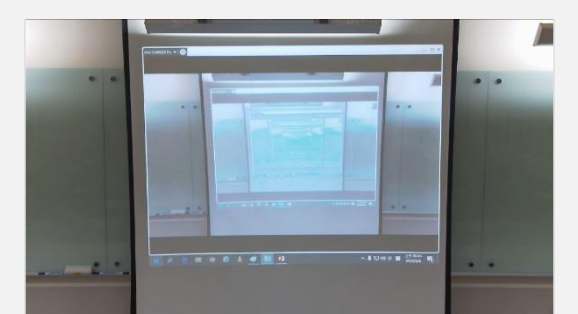

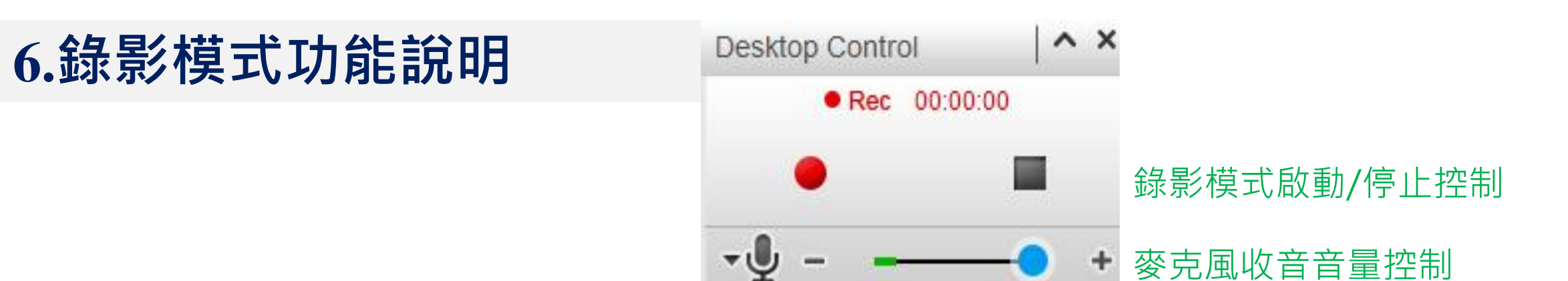

## 7.桌面+攝影機模式下控制介面說明

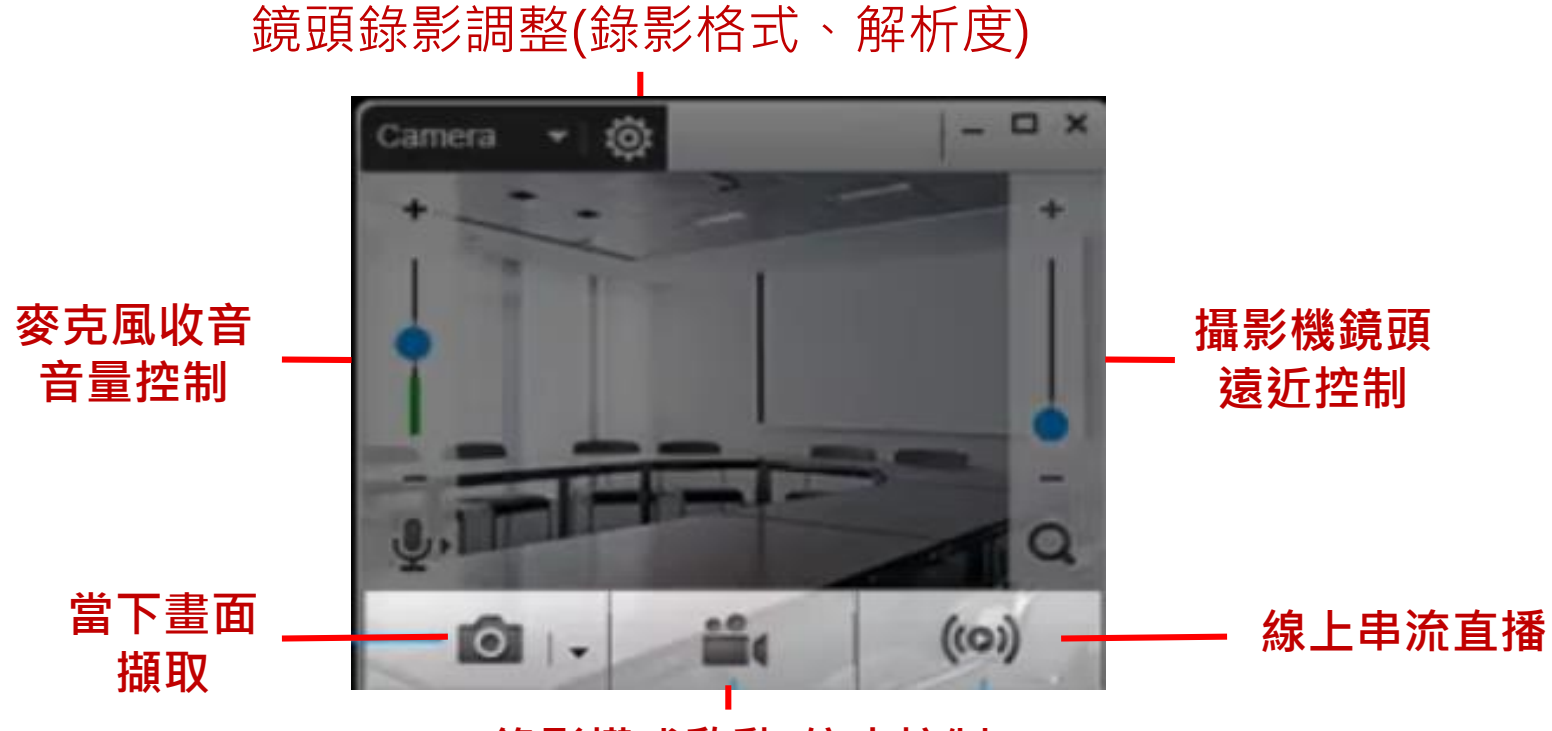

錄影模式啟動/停止控制

### 8.直播模式功能說明

#### 以YouTube 為例,請依序填入 - 直播金鑰

- 直播網址

按套用即完成直播準備

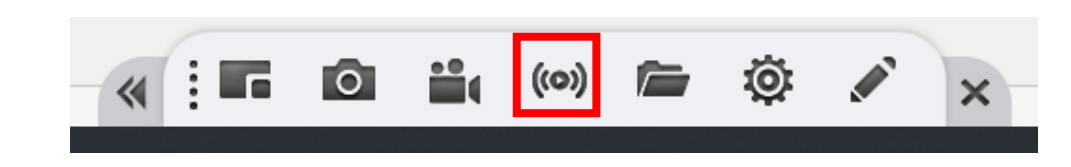

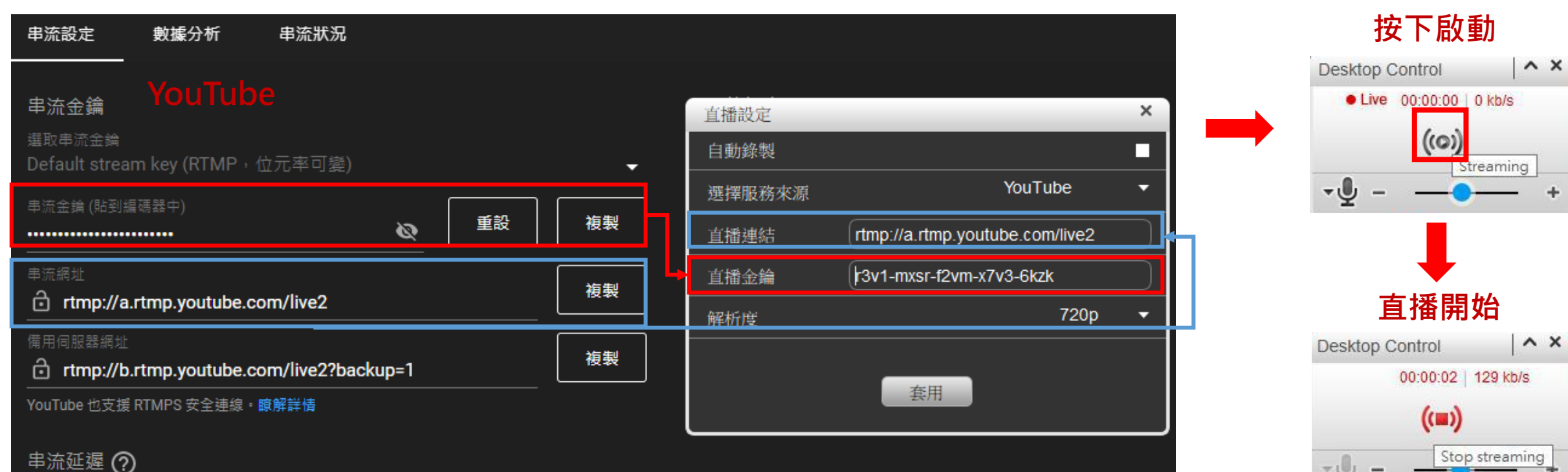

串流延遲 🥐

9.白板功能

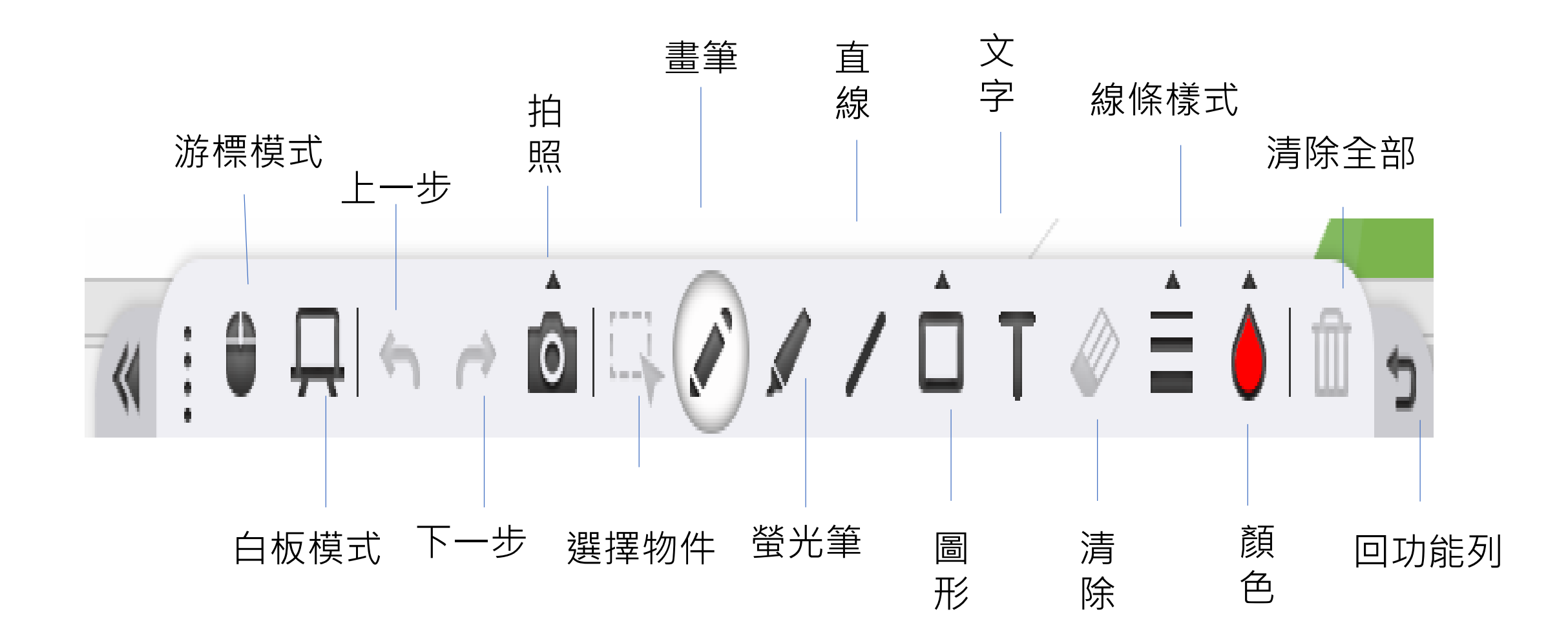